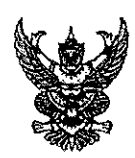

# บันทึกข้อความ

ส่วนราชการ สำนักงานส่งเสริมการปกครองท้องถิ่นจังหวัดเชียงราย โทร.๐-๕๓๑๕-๐๑๖๕

ที่ ชร ๐๐๒๓.๖/ว ๆสรี 6

วันที่ 99 พฤศจิกายน ๒๕๖๕

เรื่อง แจ้งแนวทางการนำเข้าข้อมูลในระบบสารสนเทศการบริหารจัดการข้อมูลขยะ

**เรียน** ท้องถิ่นอำเภอ ทุกอำเภอ

ด้วยกรมส่งเสริมการปกครองท้องถิ่นได้แจ้งปิดระบบสารสนเทศฯ เพื่อประมวลและปรับปรุง ข้อมูล สำหรับเตรียมการทวนสอบจากผู้ประเมินภายนอก และปรับปรุงระบบสารสนเทศฯ เพื่ออำนวย ความสะดวกในการกรอกข้อมูลและเพิ่มความเสถียรให้แก่ระบบฯ ตั้งแต่วันที่ ๑ – ๗ พฤศจิกายน ๒๕๖๕ นั้น

สำนักงานส่งเสริมการปกครองท้องถิ่นจังหวัดเชียงรายจึงขอให้อำเภอแจ้งองค์กรปกครอง ส่วนท้องถิ่นศึกษา "คู่มือแนวทางการนำเข้าข้อมูลในระบบสารสนเทศการบริหารจัดการข้อมูลขยะ"เพื่อให้ การบันทึกข้อมูลในระบบ DLA Waste การบริหารจัดการข้อมูลขยะ เป็นไปด้วยความเรียบร้อยและถูกต้อง รายละเอียดปรากฏตาม QR Code ท้ายหนังสือนี้

จึงเรียนมาเพื่อพิจารณาดำเนินการ

**(นายสุกรรณ์ คำภู)** ้**ผู้อำนวยการกลุ่**มงานส่งเสริมและพัฒนาท้องถิ้น **รักษาราช**การแทนท้องอื่นจังหวัดเชียงรา**ย** 

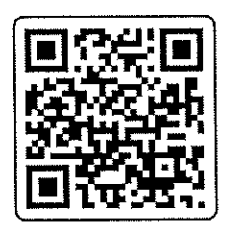

แนวทางการนำเข้าข้อมูล ในระบบสารสนเทศฯ

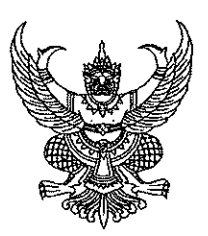

ที่ ขร ๐๐๒๓.๖/ ไมร์วธไป

ถึง สำนักงานองค์การบริหารส่วนจังหวัดเชียงราย

ด้วยกรมส่งเสริมการปกครองท้องถิ่นได้แจ้งปิดระบบสารสนเทศฯ เพื่อประมวลและปรับปรุง ข้อมูล สำหรับเตรียมการทวนสอบจากผู้ประเมินภายนอก และปรับปรุงระบบสารสนเทศฯ เพื่ออำนวย ความสะดวกในการกรอกข้อมูลและเพิ่มความเสถียรให้แก่ระบบฯ ตั้งแต่วันที่ ๑ – ๗ พฤศจิกายน ๒๕๖๕ นั้น

จังหวัดเซียงรายจึงขอให้องค์การบริหารส่วนจังหวัดเขียงรายศึกษา "คู่มือแนวทางการนำเข้า ข้อมูลในระบบสารสนเทศการบริหารจัดการข้อมูลขยะ"เพื่อให้การบันทึกข้อมูลในระบบ DLA Waste การบริหารจัดการข้อมูลขยะ เป็นไปด้วยความเรียบร้อยและถูกต้อง รายละเอียดปรากฏตาม QR Code ท้ายหนังสือนี้

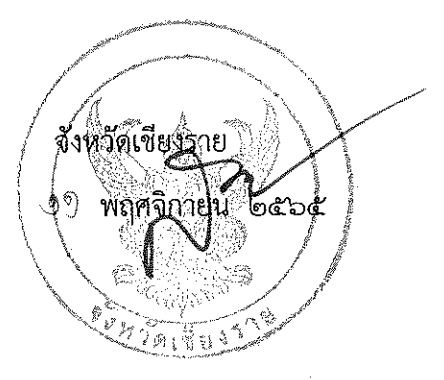

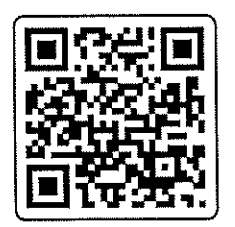

แนวทางการนำเข้าข้อมูล ในระบบสารสนเทศา

สำนักงานส่งเสริมการปกครองท้องถิ่นจังหวัดเชียงราย กลุ่มงานบริการสาธารณะท้องถิ่นและประสานงานท้องถิ่นอำเภอ โทร/โทรสาร ๐-๕๓๑๕-๐๑๖๕ ต่อ ๑๙

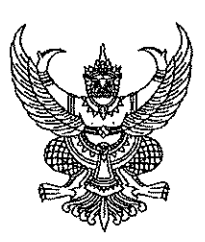

ที่ ชร ๐๐๒๓.๖/ โป๕้อ๔ไป

ถึง สำนักงานเทศบาลนครเชียงราย

ด้วยกรมส่งเสริมการปกครองท้องถิ่นได้แจ้งปิดระบบสารสนเทศฯ เพื่อประมวลและปรับปรุง ข้อมูล สำหรับเตรียมการทวนสอบจากผู้ประเมินภายนอก และปรับปรุงระบบสารสนเทศฯ เพื่ออำนวย ความสะดวกในการกรอกข้อมูลและเพิ่มความเสถียรให้แก่ระบบฯ ตั้งแต่วันที่ ๑ – ๗ พฤศจิกายน ๒๕๖๕ นั้น

จังหวัดเชียงรายจึงขอให้เทศบาลนครเชียงรายศึกษา "คู่มือแนวทางการนำเข้าข้อมูลในระบบ สารสนเทศการบริหารจัดการข้อมูลขยะ"เพื่อให้การบันทึกข้อมูลในระบบ DLA Waste การบริหารจัดการ ข้อมูลขยะ เป็นไปด้วยความเรียบร้อยและถูกต้อง รายละเอียดปรากฏตาม QR Code ท้ายหนังสือนี้

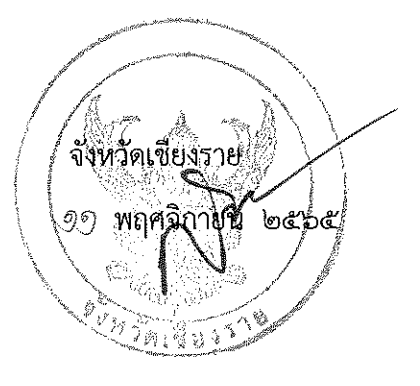

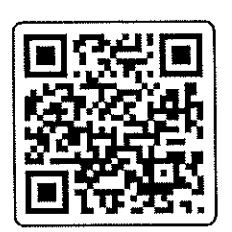

แนวทางการนำเข้าข้อมูล ในระบบสารสนเทศฯ

สำนักงานส่งเสริมการปกครองท้องถิ่นจังหวัดเซียงราย กลุ่มงานบริการสาธารณะท้องถิ่นและประสานงานท้องถิ่นอำเภอ โทร/โทรสาร ๐-๕๓๑๕-๐๑๖๕ ต่อ ๑๙

| 💄 จัดการผู้ใช้งาน < ระบ<br>🛢 ข้อมูลหลัก <                                                                                                    | บจัดการขยะ 🛛 ขยะเปียก                                                                    |                                                                                                    |                                                            |                                                      |                                     |                     |            | WST00 |
|----------------------------------------------------------------------------------------------------|------------------------------------------------------------------------------------------|----------------------------------------------------------------------------------------------------|------------------------------------------------------------|------------------------------------------------------|-------------------------------------|---------------------|------------|-------|
| 🖥 ระบบจัดการขยะ 🗸 แก่                                                                                                    | ์ไขข้อมูล                                                                                |                                                                                                    |                                                            |                                                      |                                     |                     |            |       |
| ข้อมูลพื้นฐาน <<br>การดำเนินการ ><br>รายงานตัวชี้วัดตามแหน<br>ปฏิบัติการจัดการขยะมูลผ่อย<br>ชุมชน "จังหวัดสะอาด" ประจำ<br>ปี พ.ศ. 2563             | ปิงบประมาณ 2<br>จังหวัด ม<br>ชื่อผู้กรอกข้อมูล สุ                                        | .566 • *<br>งิษณุโลก • *<br>รางค์รัตน์ ปานเกิด *                                                                           | เดือน<br>อำเภอ<br>เบอร์ติดต่อประสานงาน                     | ตุลาคม<br>วัดโบสถ์<br>0962294245                     | ♥ adın.                             | อบต.ท่างาม          | *          |       |
| แบนสำรวจฐานข้อมูล (มฝ.1)<br>แบบสำรวจรายเดือน (มฝ.2)<br>การรวมกลุ่มพื้นที่ (Clusters)<br>ขยะเปิยก                                                   | *                                                                                        |                                                                                                    | Ĩ                                                          | ·)                                                   |                                     | - IA                |            |       |
| แบบรายงานผลการดำเนินการ<br>ทำจัดผักดบขวาของ อปก.<br>ติดตามการบันทึกข้อมูล <<br>รายงานข้อมูล <<br>ชี้เง้าปัญหาการใช้งาน <<br>ฏิ คู่มือการใช้งานระบบ | <b>ทะเบียนข้อมูลครัว</b><br>ข้อมูลครัวเรือนและ<br>จำนวนครัวเรือนทั้ง<br>จำนวนประชากรทั้ง | เรื <b>อนที่จัดทำกังขยะเปียกคร</b> ้<br>ประชากร ประจำปี 2565 (เดีะ<br>หมดใน อบต.ท่างาม : 1,451<br>หมดใน อบต.ท่างาม : 3,460 | ส่วนที่ 1 เ<br>รัวเรือน<br>อน กรกฎาคม)<br>ครัวเรือน<br>ราย | ารัวเรือน                                            |                                     |                     |            |       |
|                                                                                                    |                                                                                          | ชื่อไฟล์ ข้อมูลข                                                                                                    | ผลรวมการนำเข้าข้อมูลของ อ<br>มยะเปียก องค์การบริหารส่วนตำเ | ปท. ที่มีการจัดทำถังขยะเเ<br>มลท่างาม ประจำเดือน ตุล | ไยก<br>าคม พ.ศ. 2565.xls            |                     |            |       |
|                                                                                                    |                                                                                          | จำนวนครัวเรือนที่จ่                                                                                                    | จัดทำถังขยะเปียก                                           | จำนวนสเ                                              | มาชิกที่จัดทำถังขยะเปียก            |                     |            |       |
|                                                                                                    | 1,                                                                                       | 451<br>ตาวน์โหลดแบบฟอร์มน้                                                                                                 | าเข้าข้อมูลในระบบ 🛛 🗗 อัพโห<br>ปันทึก                      | ร,464<br>ลดข้อมูลการดำเป็นการข<br>กลับไป             | ระเบียก ตรวจสอบข้อมู<br>วันที่มีการ | ้a<br>อัดเก็บข้อมูล | 06/09/2565 |       |

### แนวทางการนำเข้าข้อมูลในระบบสารสนเทศฯ

1. ดาวน์โหลดแบบฟอร์มนำเข้าข้อมูลในระบบ

ให้อปท.กดปุ่ม "ดาวน์โหลดแบบฟอร์มนำเข้าข้อมูลในระบบ" เพื่อดาวน์โหลดไฟล์ต้นแบบเพื่อนำไปกรอกข้อมูล รายละเอียดจำนวนครัวเรือนที่มีการจัดทำถังขยะเปียกลดโลกร้อน โดยเมื่อดาวน์โหลดแล้ว ไฟล์ที่ได้ไปจะเป็น ประเภท .xls

ขอให้อปท.ยึดแบบฟอร์มตามที่ดาวน์โหลดจากระบบเท่านั้นในการกรอกข้อมูล

เมื่อท่านดาวน์โหลดไฟล์จากเว็บไปแล้วให้ท่านปิดหน้าจอขยะเปียก แล้วไปกรอกข้อมูลภายนอกเว็บไซต์

โดยรายละเอียดที่ให้ใส่ข้อมูลจะประกอบไปด้วย

1. หมู่ที่ (กรณีไม่มีหมู่ที่ให้ใส่ 0 ) ข้อมูลที่กรอกต้องเป็นตัวเลขจำนวนเต็มไม่เกิน 2 หลัก

2. บ้านเลขที่ (เช่น 2/56 ตำบล กก)

3. สมาชิก(คน) (ข้อมูลที่กรอกต้องเป็นตัวเลขจำนวนเต็มไม่เกิน 2 หลัก)

ขอให้ อปท. ตรวจสอบว่าจำนวนคนภายในบ้านที่กรอกเกินกว่าสิบท่านหรือไม่ หากเกินขอให้ระบุเหตุผลในช่อง หมายเหตุเพิ่มเติมเนื่องจากการกรอกข้อมูลดังกล่าวให้ใส่เพียงจำนวนสมาชิกที่อาศัยอยู่ในบ้านเท่านั้น

4. หมายเหตุ

อปท.สามารถเพิ่มแถว(row)เพื่อใส่รายละเอียดครัวเรือนและจำนวนประชากรที่จัดทำถังขยะเปียกได้ ในไฟล์ที่ให้ไป

เมื่อ อปท. แก้ไขข้อมูลภายในไฟล์ดังกล่าวเสร็จสิ้นแล้วให้ท่านกดบันทึก หรือ save เท่านั้นเพื่อไม่ให้ ประเภท

ของไฟล์เปลี่ยนแปลง เนื่องจากการอัปโหลดข้อมูลใส่เข้าระบบไฟล์ที่นำเข้าจะต้องเป็นชนิด .xls ตามไฟล์ต้นฉบับที่ดาวน์โหลดไปเท่านั้น (รูปภาพตัวอย่างชนิดของไฟล์)

| <ul> <li>เครือ</li> <li>ดิสก์ภายในเครื่อ</li> </ul> | 4 (C:)                        | 國 RPT026 (72)<br>國 RPT026 (71) |
|-----------------------------------------------------|-------------------------------|--------------------------------|
| ซื่อไฟล:                                            | WST008_DATA_ON_03_11_2565 (1) |                                |
| บันทึกเป็นชนิด:                                     |                               |                                |
| ผู้จัดสร้าง:                                        | Admin                         | แท็ก: เพิ่มแท็ก                |

#### 2. 🗈 อัพโหลดข้อมูลการดำเนินการขยะเปียก

เมื่ออปท. บันทึกข้อมูลในไฟล์ที่ดาวน์โหลดจากระบบ เสร็จแล้วให้กดปุ่ม "อัปโหลดข้อมูลการดำเนินการขยะ เปียก"แล้วเลือกไฟล์ เพื่ออัปโหลดไฟล์ที่เพิ่มเติมข้อมูลเรือบร้อยแล้วเข้าในระบบ โดยไฟล์ที่นำเข้าจะต้องเป็นชนิด .xls ตามรูปแบบที่ให้ดาวน์โหลดไป

ขอให้ท่านตรวจสอบข้อมูลก่อนอัปโหลดว่าข้อมูลถูกต้องครบถ้วนตามที่ต้องการหรือไม่

ท่านจะ**ไม่**สามารถอับโหลดข้อมูลได้หากข้อมูล(ไฟล์)ที่มีลักษณะดังนี้

- 1. มีการเพิ่มหรือลบช่องคอลัมน์ จากไฟล์ต้นฉบับ
- 2. ใส่ข้อมูลหมู่ที่และบ้านเลขที่ซ้ำกัน
- 3. ไม่กรอกข้อมูลในช่องหมู่ที่ บ้านเลขที่ และจำนวนสมาชิกให้ครบใน 1 แถว

#### 3. ตรวจสอบข้อมูล

ให้อปท.กดปุ่มตรวจสอบข้อมูลเพื่อให้ระบบประมวลผลในการแสดงข้อมูลและตรวจสอบว่าข้อมูลที่ท่านนำเข้านั้น ถูกต้องหรือไม่ในเบื้องต้น

| <ol> <li>วันที่มีการจัดเก็บข้อ</li> </ol> | 06/10/2565 | * |
|-------------------------------------------|------------|---|
|-------------------------------------------|------------|---|

เลือกวันที่มีการจัดเก็บข้อมูลของท่าน

5. บันทึก เมื่อข้อมูลถูกต้องแล้วให้ท่านกดปุ่มบันทึกทุกครั้ง เพื่อให้ระบบมีการบันทึกข้อมูลที่ท่านนำเข้า หากท่านต้องการแก้ไขข้อมูล ในเดือนนั้น ๆ ให้ท่านดาวน์โหลดไฟล์เพื่อนำไปแก้ไขและอัปโหลดขึ้นมาใหม่ โดย ระบบจะยึดไฟล์จากที่มีการบันทึกสำเร็จแล้วเท่านั้น

### ช่องการแสดงผลข้อมูล

| ผลรวมการนำเข้าข้อมูลของ อปท. ที่มีการจัดทำถังขยะเบียก<br>ชื่อไฟล์ ข้อมูลขยะเปียก องค์การบริหารส่วนตำบลบ้านเรือน ประจำเดือน ตุลาคม พ.ศ. 2565.xls |                                |  |  |  |  |  |
|----------------------------------------------------------------------------------------------------|--------------------------------|--|--|--|--|--|
| จำนวนครัวเรือนที่จัดทำถังขยะเป็ยก                                                                                                    | จำนวนสมาชิกที่จัดทำถังขยะเปียก |  |  |  |  |  |
| 1,652                                                                                                    | 3,122                          |  |  |  |  |  |

ช่องการแสดงผลดังกล่าว จะแสดงผลตัวเลข ตามไฟล์ที่มีการอัปโหลดขึ้นไปเพื่อแสดงเป็นผลรวมของ ข้อมูลที่ทางอปท.มีการนำเข้าข้อมูล

หมายเหตุ : ข้อมูลที่อัปโหลดจะถูกบันทึกลงระบบก็ต่อเมื่ออปท.กดปุ่มบันทึกแล้วเท่านั้น

 กรณีหากกดอัปโหลดแบบยังไม่กดบันทึก แล้วกดดาวน์โหลดอีกครั้ง ข้อมูลที่ได้ต้องเป็นข้อมูลที่บันทึกอยู่ จริงๆ (ข้อมูลล่าสุดที่กดบันทึกไว้ก่อนหน้า)

## ตัวอย่างการกรอกข้อมูลก่อนอัปโหลด

## วิธีการกรอกข้อมูลในไฟล์ excel

# ตัวอย่างการกรอกข้อมูลที่ถูกต้อง

|                         | ້ 5 - 🖆     | ÷                                                  |       | WST008_D     | ATA_ON_02_                                                   | 11_2565 (4) [1                       | หมดคว | ามเข้ากันได้] - Excel                                                                                              | dla en                                  | DE                | Ŧ                                             | - 0                 | ×         |
|-------------------------|-------------|----------------------------------------------------|-------|--------------|--------------------------------------------------------------|--------------------------------------|-------|----------------------------------------------------------------------------------------------------|-----------------------------------------|-------------------|-----------------------------------------------|---------------------|-----------|
| ไฟล์                    | หน้าแรก แทร | า เค้าโครงหน้ากระดาษ                               | สูตร  | ข้อมูล รีวิว | ท่มมอง                                                       | 75ki Ç                               | บอกล่ | ันว่าดุณต้องการทำอะไร                                                                                              |                                         |                   |                                               |                     | $\square$ |
| าง<br>ราง<br>จูลิปนอร์ด | TH Sarab    | inPSK v [14 v ]<br><u>U</u> v   ⊞ v   & v<br>ฟอนต์ | A A ~ | = =          | , sp<br>, sp<br>, sp<br>, sp<br>, sp<br>, sp<br>, sp<br>, sp | ห้วไป<br>\$ ~ %<br>€.0 .00<br>มัวเลข | -     | <ul> <li>การจัดรูปแบบตามเมื่อนใย ~</li> <li>จัดรูปแบบเป็นตาราง ~</li> <li>ส์เตล์เซลล์ ~</li> <li>ส์เตล์</li> </ul> | มี<br>มหรก ∽<br>มี<br>รูปแบบ ∽<br>เชลล์ | ∑ ~<br>↓ ~<br>♦ ~ | A<br>Z<br>เรียงลำดับ<br>และกรอง ~<br>การแก้ไข | ด้นหาและ<br>เลือก ~ | ~         |

| C9 | Ŧ | $\times$ | $\checkmark$ | $f_{\mathcal{K}}$ | 1 |
|----|---|----------|--------------|-------------------|---|
|    |   |          |              |                   |   |

|   | А       | В            | С           | D                               |  |
|---|---------|--------------|-------------|---------------------------------|--|
| 1 | หมู่ที่ | บ้านเลขที่   | จำนวนสมาชิก | หมายเหตุ                        |  |
| 2 | 6       | 39/1 ชุมชน ก | 12          | เป็นบ้านหลังใหญ่ที่คนอยู่รวมกัน |  |
| 3 | 6       | 4            | 2           |                                 |  |
| 4 | 6       | 4/3          | 6           |                                 |  |
| 5 | 6       | 4/14         | 3           |                                 |  |
| 6 | 6       | 4/20         | 4           |                                 |  |
| 7 | 6       | 4/21         | 3           |                                 |  |
| 8 | 6       | 5            | 4           |                                 |  |
| 9 | 6       | 5/1          | 1           |                                 |  |
|   |         |              |             |                                 |  |

ตัวอย่างการแจ้งนำเข้าข้อมูลที่ไม่ถูกต้อง ทางระบบจะเด้งแจ้งเตือนในกรณีต่างๆ จะไม่สามารถอัปโหลดไฟล์เข้า ระบบได้ เช่น

1. กรณีนำเข้าชนิดของข้อมูลผิดประเภทจากที่ดาวน์โหลดไปจากระบบ

| <ul> <li>         → C          ▲ ໃม่ปลอดภัย   depthfirst.dyndns.biz/DLA_WASTE/     </li> </ul> | aste/waste.do#scollDown                                                                                                    |                                                                                                    |                                    |                          | @ \$ @ <b>\$ 0 @</b> :               |
|------------------------------------------------------------------------------------------------|----------------------------------------------------------------------------------------------------|----------------------------------------------------------------------------------------------------|------------------------------------|--------------------------|--------------------------------------|
| DLA WASTE 🛛 🗮 ระบบบริหารจัดการข้อ                                                              | ເລນຍະ                                                                                                    |                                                                                                    |                                    |                          | \varTheta ผู้ดูแลระบบบริหารจัดการขยะ |
| รังการผู้ใช้งาน <                                                                              | วัด สมุกรสาคร                                                                                                    | 🗸 ້ ວຳເກວ                                                                                                    | เมืองสมุทรสาคร 🗸 อ                 | ปท. เทศบาลดำบลบา         | งหญ้าแพรก 🗸                          |
| 3 ช้อมูลหลัก < ชื่อผู้กรอกข้                                                                   | นูล นายถวิล ทองสิน                                                                                                    | * เบอร์ดิดต่อประสานงาน                                                                                                    | 034-435406                         |                          |                                      |
| l ระบบจัดการขอะ 🗸                                                                              |                                                                                                    |                                                                                                    |                                    |                          |                                      |
|                                                                                                | <b>นุลครัวเรือนที่รัดกำกิงขะเบยิทกครัวเรื</b><br>อนและประชากร ประชาชิ 2565 (เดือน ก<br>โอนทั้งหมดใน เทศเกลตำนงสางหญ้าแต<br>การทั้งหมดใน เทศเกลตำนงสางหญ้าแต | າຍ<br>ເຊິ່ນແກ້ 1 ຄວັນ<br>ເຊິ່ງ<br>ເຊິ່ງ<br>เลี้ม<br>เลี้<br>เลี้<br>เลี้<br>เลี้<br>เลี้<br>เลี้<br>เลี้<br>เลี้ | ເຮືອນ<br>ຊຸ ຣຣິດກໍຄັນເຫະພິຍາ       | IAI                      |                                      |
| ลยงามข้อมูล                                                                                    |                                                                                                    | นามลกุล .xis                                                                                                    | ะจำเดือน กรกฎาคม พ.ศ. 2565.xls     |                          |                                      |
| 8 แล้งปัญหาการใช้งาน <                                                                         | จำนวนค                                                                                                    | ร้วเรือนที่จัดทำถังขยะเบียก                                                                                                    | จำนวนสมาชิกที่จัดทำกังขยะเบีย      | 1                        |                                      |
| 3 (Damskoussou<br>dobagaranudaurlauni)                                                         | 2,445                                                                                                    | 4<br>มีกละหมะหล่านใหย้าข้อมูลในระบบ 🗈 มีฟาคลออิ<br>มีนณ์ก กล์                                                                                                    | ngamschulumseen.dem ensäataulleuja | วันที่มีการจัดเห็นข้อมูล | 29/07/2565                           |

|          | ao 22 11                   | <i>ν</i> .        | a 6                                     | י א ער                 | Ka 67 N                               |
|----------|----------------------------|-------------------|-----------------------------------------|------------------------|---------------------------------------|
| $\gamma$ |                            | 000000000000      | 110 10 100 0000 10                      |                        | Salaaailaaaala                        |
|          | ונוסבוז ועוניבוז ונינוזבוז | 21719991319913191 | 101111111111111111111111111111111111111 | L 1/1 9   17   L 1/1 C | א א א א א א א א א א א א א א א א א א א |
| <u> </u> | 110000 100 100 100 000     |                   | 000000000000000000000000000000000000000 | 0 1 1 0 11 10 110      |                                       |

| าพ<br>าพ 🖓 ตัวสังกาพรูปแบบ<br>ตลิปบอร์ด วิ |          | B I     | -  10<br><u>U</u> ~   ⊞ ~   <u>∠</u><br>viouri |         |           | <ul> <li>รัฐระสินสรรณ</li> <li>รัฐระสินสรรณสรรณที่ปกลาง </li> <li>การรัสสมระ</li> </ul> |          | สพ.∽<br>เ⊊ | \$ ~ % • \$ ***** |   | การจัดรูปแบบ จัดรูปแบบ<br>ตามเพื่อเมีย - เป็นตาราง - |   |   |
|--------------------------------------------|----------|---------|------------------------------------------------|---------|-----------|-----------------------------------------------------------------------------------------|----------|------------|-------------------|---|------------------------------------------------------|---|---|
| 4                                          | • 1      | x v     | fx ORG_CC                                      | DE      |           |                                                                                         |          |            |                   |   |                                                      |   |   |
| A                                          | B        | С       | D                                              | E       | F         | G                                                                                       | н        | 1.1        | J                 | к | L                                                    | м | N |
|                                            |          |         | เทศบาลต่าบ                                     | ลดงดำ   |           |                                                                                         |          |            |                   |   |                                                      |   |   |
|                                            |          |         | ข้อมูลเดือน                                    | n.u.    |           |                                                                                         |          |            |                   |   |                                                      |   |   |
| รหัสอปท.                                   | จังหวัด  | อ่าเกอ  | อปท.                                           | หมู่ที่ | บ้านเลขที | านวนสมาร                                                                                | ธิหมายเห | គេ         |                   |   |                                                      |   |   |
| ORG_CODE                                   | PROVINCE | AMPHUR_ | NORG_NAME                                      | MOO_NO  | ADDRESS_N | POPULATIO                                                                               | COMMEN   | NTS        |                   |   |                                                      |   |   |
| 05510403                                   | สำหุน    | á       | เทศบาลล่าบลดงค่า                               | 3       | 1         | 8                                                                                       |          |            |                   |   |                                                      |   |   |
| 05510403                                   | ส่าพุน   | 6       | เทศบาลดำบลดงค่า                                | 3       | 1/2       | 5                                                                                       |          |            |                   |   |                                                      |   |   |
| 05510403                                   | สำหุน    | å       | เทศบาลล่าบลดงค่า                               | 3       | 189       | 4                                                                                       |          |            |                   |   |                                                      |   |   |
| 05510403                                   | ส่าพุน   | 6       | เทศบาลค่าบลดงค่า                               | 3       | 113/2     | 4                                                                                       |          |            |                   |   |                                                      |   |   |
| 05510403                                   | สำหุน    | á       | เทศบาลล่าบลดงค่า                               | 3       | 84        | 5                                                                                       |          |            |                   |   |                                                      |   |   |
| 05510403                                   | ส่าพุน   | 6       | เทศบาลค่าบลดงค่า                               | 3       | 2         | 4                                                                                       |          |            |                   |   |                                                      |   |   |
| 05510403                                   | สำหุน    | đ.      | เทศบาลค่าบลดงค่า                               | 3       | 128/1     | 1                                                                                       |          |            |                   |   |                                                      |   |   |
| 05510403                                   | ส่าพุน   | 6       | เทศบาลค่าบลดงค่า                               | 3       | 9/3       | 5                                                                                       |          |            |                   |   |                                                      |   |   |
| 05510403                                   | ล่าพูน   | á       | เทศบาลล่าบลดงค่า                               | 3       | 19/1      | 3                                                                                       |          |            |                   |   |                                                      |   |   |
| 05510403                                   | ส่าพุน   | h       | เทศบาลค่าบลดงค่า                               | 3       | 13/2      | 4                                                                                       |          |            |                   |   |                                                      |   |   |
|                                            |          |         |                                                |         |           |                                                                                         |          |            |                   |   |                                                      |   |   |

ระบบจะเด้งข้อความแจ้งเตือนดังนี้

| WASTE =                                                                                                    | ระบบบริหารจัดการข้อมลชยะ                                                                                                    |                                       |                                                     |                         |              |
|----------------------------------------------------------------------------------------------------|----------------------------------------------------------------------------------------------------|---------------------------------------|-----------------------------------------------------|-------------------------|--------------|
| Banu K                                                                                                    | จังหวัด สมุทรสาทร<br>ชื่อผู้กรอกข้อมูล นายกวิส กองสัม                                                                                                    | ້ ເພວຣີຄິດຕົວປະທານບານ 03              | 20/lunsanas V<br>4-435406                           | ədn. ທາກທາສດ້ານສະຫ      | онаўтанкал 👻 |
| пява: •<br>• •<br>• •<br>• •<br>• •<br>• •<br>• •<br>•                                                                               | *                                                                                                    | (Y)                                   |                                                     | IA                      |              |
| ธอาต <sup>®</sup> ประชาชี พ.ศ.                                                                                                    |                                                                                                    | ส่วนที่ 1 ครัวเรี                     | อน                                                  |                         |              |
| ວງກະຫວບູລູ (ux 1)<br>ເອາະເຫດັບແ (ux 2)<br>ສູ່ເພລິຟາ (Clusters)<br>ກະພະເກາະບັດເປັນເປັນກາຣ<br>ກະພະເກາະບັດ ວຸດໂກ<br>ແມ່ດາອ້ວມູລູ ແ<br>ເ | กะเมือนข้อมูลคำวิเว็จมก็จัดทำกับขอะเมืองการว่าเริ่ม<br>อัญลุกเว็บรับของสมของการประทำมี 2555 (เมือน กร<br>จำนวนประการก็จามอุปน เกริมาจะต่างสมของกฎการ<br>จำนวนประการก็จามอุปน เกริมาจะต่างสมาจะคญ้านพ | จำนวนคอสัมน์ไม่ถูกต้องตาม<br>Template | รจัดกำกังชอะเบียก<br>สำนุดิยน กรกฎาคม พ.ศ. 2565.xis |                         |              |
| กการใช้งาน 🔹                                                                                                    | canucurth                                                                                                    | เรือนที่จัดทำกังขยะเมือก              | จำนวนสมาชิกที่จัดทำกังของมี                         | un                      |              |
| 0                                                                                                    | Augreendischaud/r                                                                                                    | ະກ                                    | disadagan seh daam see adan                         | รมที่มีการจัดเกินข้อมูล | 29/07/2565   |

| Teld selles  | usn wesn       | เส้าโครงหน้ากระดาษ | án.   | ซัสลุด | 🖬 цахон | 1816   | Q 10  | กลับว่าคุณต้องการพ่ | · Annually                    |                                                                       |  |
|--------------|----------------|--------------------|-------|--------|---------|--------|-------|---------------------|-------------------------------|-----------------------------------------------------------------------|--|
| ٦.           | Calibri        | - 10 - A           | A A   | = =    | 彩 - 世   | งริมีป |       |                     | S Gayanan C                   |                                                                       |  |
| 7H           | BIU            | - 🗇 - 🙆 - ,        | Δ -   |        | 11 11 E | - 5    | - % , | 128 498 m           | ระบบจัดการขยะ 🗸               |                                                                       |  |
| คลิปบอร์ด เร |                | ฟอณส์              | r,    | 676    | กโลยมา  | 5      | สำเสด | 5                   | ข้อมูลพื้นฐาน <               | ส่วนที่ 1 อร้างร้อน                                                   |  |
| R11 .        | • 1 ×          | × 6 '18            |       |        |         |        |       |                     | การดำเนินการ 👻                | ajun T Majiaou                                                        |  |
| DAA          |                |                    | 1.001 | 1      | W 18 W  |        |       |                     | รายงานดัวที่วัดตามพยมปติมัติ  | กะเมียมข้ามออร้าเร็าแกี่วักกำกับขยะเป็นกอร้า                          |  |
| A            | 8              | C D                | E     | F      | G       | н      | 1     | 1                   | การจัดการขยะมูลฝอยชุมชน       | เรือน                                                                 |  |
| 2            |                |                    |       |        |         |        |       |                     | "จังหวัดสะอาด" ประจำปี พ.ศ.   | ท้อนเอกตัวเรือบและประกาศ ประจำปี 2565 (เดือน                          |  |
| 3 หมู่ที่ 1  | บ้านเลขที่านวน | เสมาชิหมายเหตุ     |       |        |         |        |       |                     | 2563                          | กรกการมา)                                                             |  |
| 4 MOO_NO 4   | ADDRESS_N POP  | ULATIO COMMENTS    |       |        |         |        |       |                     | แบบสำรวจฐานช้อมูล (มฝ.1)      |                                                                       |  |
| 5 1 1        | 10 2           |                    |       |        |         |        |       |                     | แมนสำรวจรายเดือน (มฝ.2)       | จำนวนครัวเรือนทั้งหมดใน อบต.ตะโก : 3,697 ครัว                         |  |
| 7 1 1        | 24 2           |                    |       |        |         |        |       |                     | การรวมคลุ่มพื้นที่ (Clusters) | ISOU                                                                  |  |
| 3 1          | 41 2           |                    |       |        |         |        |       |                     | Man Dam                       | ຈຳນວນ                                                                 |  |
| 9 1 9        | 90 2           |                    |       |        |         |        |       |                     | ballon                        |                                                                       |  |
| 1 1          | 2-Jan 2        |                    |       |        |         |        |       |                     | แบบรายงานผลการดำเนินการ       | รจัดทำกังขยะเบียก                                                     |  |
| 2 3          | 1 2            |                    |       |        |         |        |       |                     | nistantita nasv son.          | ะโก ประจำเดือน กันยายน พ.ศ.                                           |  |
| 3 1          | 4 3            |                    |       |        |         |        |       |                     | ดิดตามการบันทึกชื่อมูล <      | ชื่อคอลิมนิโมถูกต้องตาม Template                                      |  |
| 4 1 7        | 72 2           |                    |       |        |         |        |       |                     | รายงานช้อมูล <                |                                                                       |  |
| 51           | 56 2           |                    |       |        |         |        |       |                     | 📰 ແລ້ວເປັນເຮາດາະໃຫ້ຕາມ        | จำนวนครัวเรือนที่จัดทำกังขยะเนียก จำนวนสมาชิกก็จัดทำกังขยะเบียก       |  |
| 7 1          | 25 1           |                    |       |        |         |        |       |                     |                               | 26 139                                                                |  |
| .8 4         | 9 2            |                    |       |        |         |        |       |                     | 🕤 คู่มีอการใช้งานระบบ         |                                                                       |  |
| 94 1         | 10 3           |                    |       |        |         |        |       |                     |                               |                                                                       |  |
| 10 1 1       | 15 2           |                    |       |        |         |        |       |                     | NERVICE I                     | ดาวนใหลดแบบฟอรมนาเขาขอมูลในระมัน 🕒 อิพใหลดชื่อมูลการดำเน็นการขยะเปียก |  |
| 21           | 21 2           |                    |       |        |         |        |       |                     |                               | ซึ่งข้อมูลจากเดือนที่อนหน้า                                           |  |
| 3 1          | 23 3           |                    |       |        |         |        |       |                     |                               |                                                                       |  |
| 4 8          | 25 1           |                    |       |        |         |        |       |                     | 6.6                           | วันที่มีการจัดเก็บ 06/09/2565                                         |  |
| 58           | 23 2           |                    |       |        |         |        |       |                     |                               | 80/03/2303<br>800/03/2303                                             |  |

 กรณีที่ท่านกรอกข้อมูลในช่องหมู่ที่. บ้านเลขที่และจำนวนสมาชกไม่ครบทุกช่อง จะไม่สามารถอับโหลดไฟล์ เข้าระบบได้

แถวที่ระบบแจ้งเตือนว่ามีความผิดพลาด จะต้องนำมา บวกด้วย 1 เสมอ**่<u>ร</u>ะ**คั่ตัวอย่าง เมื่อระบบเด้งว่าไม่เจอ ข้อมูลในแถว 741 ในไฟล์ท่านจะต้องมาดูที่เลข 742 ตัวอย่างตามไฮไลต์สีเหลืองตามภาพ

| ไฟส์                 | หน้าแรก แทรก                      | เค้าโครงหน้ากระดาษ สูตร | ข้อมูล รีวิว มุมมอง                                  | วิธีโซ้ 🖓 บอกฉันว่าคุณต้องกา                                                                                      | ทำอะไร                 |   | บริหารจัดการข้อมูลขยะ                                                                                             | 😝 ผู้ดูแลระบบบริหารจัดการขย              |
|----------------------|-----------------------------------|-------------------------|------------------------------------------------------|----------------------------------------------------------------------------------------------------|------------------------|---|----------------------------------------------------------------------------------------------------|------------------------------------------|
| 7N<br>7N<br>88000578 | v Tahoma<br>B I ∐<br>⊡ v ⊘<br>Now | 20                      | 20-<br>20-<br>20-<br>20-<br>20-<br>20-<br>20-<br>20- | <ul> <li>โการจัดรูปแบบตามเมือนไข ~</li> <li>จัดรูปแบบเป็นตาราง ~</li> <li>สไตล์เซลล์ ~</li> <li>ก็เคล์</li> </ul> | เซลล์ การ<br>• แก้ไข • | ~ | ารขน<br>ข้อมูลครัวเรือนและประชากร ประจำปี 2565 (เดือน<br>ารกฎาคม)<br>วันเวนตรัวเรือนตั้งหมดใน อนุก ต่างวน + 1.451 |                                          |
| C3102                | • : ×                             | $\checkmark f_x$        |                                                      |                                                                                                    |                        | ^ | ารัวเรือน                                                                                                    |                                          |
|                      |                                   |                         |                                                      |                                                                                                    |                        |   | จำนวนประชากรทั้งหมดใน อบต.ท่างาม : 3,460<br>ราย                                                                   |                                          |
|                      | A                                 | В                       | C                                                    | D                                                                                                    | E                      | - |                                                                                                    |                                          |
| 1                    | หม่ที่ 🗔                          | บ้านเลขที่ 🗔            | จำนวนสมาชิก <sub>ร</sub>                             | หมายเหต 🖃                                                                                                    |                        |   |                                                                                                    | เรจัดทำถังขยะเปียก                       |
| 2                    |                                   | 151                     |                                                      | /1                                                                                                    |                        |   |                                                                                                    | างาม ประจำเดือน ตุลาคม พ.ศ.              |
| 742 5                |                                   | 151                     |                                                      | /1                                                                                                    |                        |   |                                                                                                    |                                          |
| 2102 5               |                                   | 280                     |                                                      |                                                                                                    |                        |   |                                                                                                    | เวนสมาชิกที่จัดทำถังขยะเปียก             |
| \$102                |                                   |                         |                                                      |                                                                                                    |                        |   | ไม่พบข้อมลแถวที่ 741                                                                                              |                                          |
| 1103                 |                                   |                         |                                                      |                                                                                                    |                        |   |                                                                                                    |                                          |
|                      |                                   |                         |                                                      |                                                                                                    |                        |   | Cnav                                                                                                    |                                          |
| \$104                |                                   |                         |                                                      |                                                                                                    |                        |   | and                                                                                                    | และสูนการดำเนินการขยะเปียก ตรวจสอบข้อมูล |
| 105                  |                                   |                         |                                                      |                                                                                                    |                        |   | ากเดือนก่อนหน้า                                                                                                   |                                          |
| 106<br>107           |                                   |                         |                                                      |                                                                                                    |                        |   |                                                                                                    | tuitteeteite                             |
| 108                  |                                   |                         |                                                      |                                                                                                    |                        |   |                                                                                                    | ป้อนเล                                   |
| \$110                |                                   |                         |                                                      |                                                                                                    |                        |   |                                                                                                    | งอยู่น                                   |
| 1111                 |                                   |                         |                                                      |                                                                                                    |                        | - |                                                                                                    |                                          |
| \$113                |                                   |                         |                                                      |                                                                                                    |                        |   | ມັນຕົດ                                                                                                    | กลับไป                                   |
| 1114                 |                                   |                         |                                                      |                                                                                                    |                        |   |                                                                                                    |                                          |

ตัวอย่างเมื่อกดปุ่มตรวจสอบ ทางระบบจะเด้งแจ้งเตือนในกรณีต่างๆ จะไม่สามารถอัปโหลดไฟล์เข้าระบบได้

เช่น

4. การกรอกข้อมูลที่ไม่ถูกต้อง

| หน้าแรก แทรก เต้าโดงหน้ากระด                                                                                                    | าด จัดะ อุตกิษ <sub>อีเ</sub> บ กำหาด | เ ซิโซ้ 🖓 บอกฉันว่าคุณต้องการทำอะไ |                                                                                               | 🛢 ข้อมูลหลัก <    | ( 🏫 ) — ( 🏌 ) — ( IAI )                                                                  |
|----------------------------------------------------------------------------------------------------|---------------------------------------|------------------------------------|-----------------------------------------------------------------------------------------------|-------------------|------------------------------------------------------------------------------------------|
| X         TH SarabunPSK → 14 →           Y         B         I         I         -         A           N         S         I         I         -         A | A* A* = =                             | 2                                  | รูปแบบ ร้องปูมแบบ สมอร์<br>รูปแบบ ร้องปูมแบบ สมอร์<br>หมื่อ - เป็นแพรพ - เสอร์ -<br>สมอร์ เสอ | 👕 ระบบจัดการขยะ 🗸 | ส่วนที่ 1 ครัวเรือน                                                                      |
| ▼ : × ✓ fe :                                                                                                    | 55                                    |                                    |                                                                                               |                   | ทะเบียนข้อมูลครัวเรือนที่จัดทำถึงขยะเบียก<br>ครัวเรือน                                   |
| А                                                                                                    | В                                     | C                                  | D                                                                                             |                   | ข้อมูลครัวเรือนและประชากร ประจำปี 2565                                                   |
| หมู่ที่                                                                                                    | บ้านเลขที่                            | จำนวนสมาชิก                        | หมายเหตุ                                                                                      |                   | (เดือน กรกฎาคม)                                                                          |
| 1                                                                                                    | 61                                    | 55!                                | <mark>5</mark> จำนวน 1 ใบ                                                                     |                   | จำนวนครัวเรือนทั้งหมดใน อมต.ท่างาม : 1,451<br>ครัว                                       |
| 1                                                                                                    | 2                                     |                                    | 3 จำนวน 1 ใบ                                                                                  |                   | จำน 📿                                                                                    |
| 1                                                                                                    | 4                                     |                                    | 5 จำนวน 1 ใบ                                                                                  |                   | S10                                                                                      |
| 1                                                                                                    | 3                                     |                                    | 3 จำนวน 1 <b>ใ</b> บ                                                                          |                   | รจัดทำสังขยะเบียก<br>Format ไม่ถูกต้องแถ <mark>วที่ 2</mark> งาน ประจำเดือน ตลาคม พ.ศ.   |
| 1                                                                                                    | 56                                    | 4                                  | 4 จำนวน 1 ใบ                                                                                  |                   | 01/2                                                                                     |
| 1                                                                                                    | 65                                    |                                    | 3 จำนวน 1 ใบ                                                                                  | รายงานขอมูล <     | ะ เองดาวระงัดสารแกะแจงดาองการ จางวุมสมาชิกที่จัดทำถังขยะเนียก                            |
| 1                                                                                                    | 87                                    |                                    | 5 จำนวน 1 ใบ                                                                                  |                   | 1,451 3,464                                                                              |
| 1                                                                                                    | 76                                    |                                    | 4 จำนวน 1 ใบ                                                                                  |                   | ดาวน์ใหลดแบบฟอร์แป้าเข้าข้อมูลในระบบ ได้ อัฟไหลดข้อมูลการดำเนินการขยะเบียก ดรวจสอบข้อมูล |
| 1                                                                                                    | 7                                     | :                                  | 3 ຈຳນວນ 1 ໃບ                                                                                  |                   | ร้องของเสลายของของของของของของของของของของของของของข                                     |
| 1                                                                                                    | 30                                    |                                    | 3 จำนวน 1 ใบ                                                                                  |                   | วันที่มีการจัดเก็บ 06/09/2565                                                            |
| 1                                                                                                    | 10                                    |                                    | 5 จำนวน 1 ใบ                                                                                  |                   | ข้อมูล                                                                                   |
| 1                                                                                                    | 15                                    |                                    | 3 จำนวน 1 ใบ                                                                                  |                   | บันทึก กลับไป                                                                            |
| Sheet1 (+)                                                                                                    |                                       | 1                                  | (                                                                                             |                   |                                                                                          |

5. การกรอกข้อมูลที่ไม่ถูกต้อง เช่น การกรอกข้อมูลซ้ำ เมื่อระบบแจ้งเตือนว่ามีข้อมูลซ้ำในแถวที่ 2 ให้ท่านนำ เลขดังกล่าวบวกหนึ่ง เพื่อกลับไปดูว่าในไฟล์ข้อมูลที่ท่านนำเข้านั้นผิดที่แถว 3 เป็นต้น ตัวอย่างดังภาพในบรรทัดสีแดง

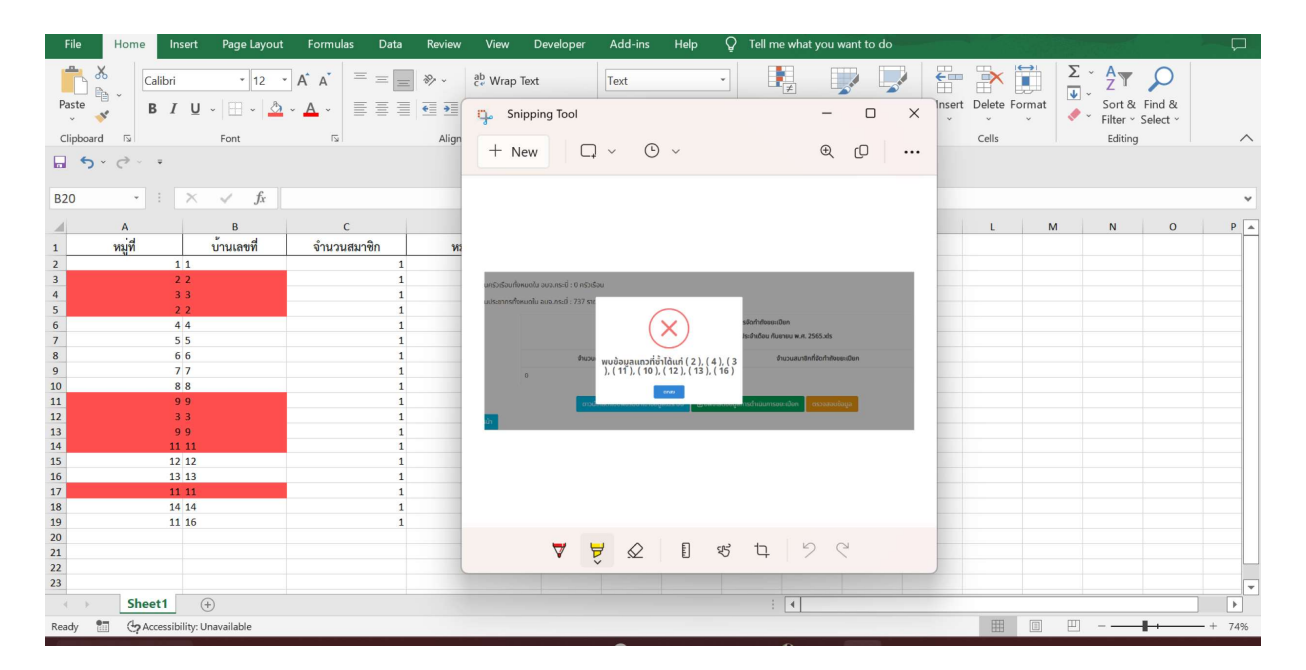

 การกรอกข้อมูลที่ไม่ถูกต้อง เช่น การใส่ตัวเลขในช่องจำนวนสมาชิกเป็น 0 ดังตัวอย่างในแถวที่ 9 (ในไฟล์ excel) ระบบจะแจ้งข้อความว่าข้อมูลไม่ถูกต้องในแถวที่ 8 (หน้าจอระบบ) ดังภาพ

|        |                                                                                                    | ity Modej - Excel Ratan                                                                      |                             |                                                             |                 |                                             |
|--------|----------------------------------------------------------------------------------------------------|----------------------------------------------------------------------------------------------|-----------------------------|-------------------------------------------------------------|-----------------|---------------------------------------------|
| File   | Home Insert Page Layout                                                                                                    | Formulas Data Review Vie                                                                     | w Developer Add-ins Help 🤇  | 2 Tell me what you want to do                               |                 |                                             |
| Paste  | X         Calibri         12         ↓           Image: Second second se | A <sup>*</sup> A <sup>*</sup> ≡ ≡ ≡ ≫ · ab w<br>A <sup>*</sup> A <sup>*</sup> ≡ ≡ ≡ ∞ · ab w | rap Text<br>erge & Center ↓ | Conditional Format as Cell<br>Formatting ~ Table ~ Styles ~ | Pelete Format ↓ | AZY O<br>Sort & Find &<br>Filter ~ Select ~ |
| Clipbo | pard 🖾 Font                                                                                                    | Alignment                                                                                    | ات Number ا                 | 5 Styles C                                                  | Cells           | Editing                                     |
|        | - C - ∓                                                                                                    |                                                                                              |                             |                                                             |                 |                                             |
| C10    | • : × ✓ fx                                                                                                    |                                                                                              |                             |                                                             |                 |                                             |
|        | А                                                                                                    | В                                                                                            | С                           | D                                                           | E               | F                                           |
| 1      | หมู่ที่                                                                                                    | บ้านเลขที่                                                                                   | จำนวนสมาชิก                 | หมายเหตุ                                                    |                 |                                             |
| 2      | 1                                                                                                    | 67                                                                                           | 4                           | ·                                                           |                 |                                             |
| 3      | 1                                                                                                    | 376                                                                                          | 4                           |                                                             |                 |                                             |
| 4      | 1                                                                                                    | 45                                                                                           | 3                           |                                                             |                 |                                             |
| 5      | 2                                                                                                    | 19/1                                                                                         | 99                          |                                                             |                 |                                             |
| 6      | 2                                                                                                    | 19/2 คลองท่อม                                                                                | 10                          |                                                             |                 |                                             |
| 7      | 2                                                                                                    | 19/5                                                                                         | 10                          |                                                             |                 |                                             |
| 8      | 2                                                                                                    | 19/4                                                                                         | 5                           |                                                             |                 |                                             |
| 9      | 2                                                                                                    | 19/6                                                                                         | 0                           |                                                             |                 |                                             |
| 10     |                                                                                                    |                                                                                              |                             |                                                             |                 |                                             |

### ระบบจะแสดงผลหน้าจอดังนี้

| DLA WASTE                                                                                                    | ≡ ระบบบริหารจัดการข้อมลชยะ                                             | \rm Ə əuln |
|----------------------------------------------------------------------------------------------------|------------------------------------------------------------------------|------------|
| <ul> <li>ระบบจัดการขยะ</li> <li>ง</li> <li>ข้อมูลพื้นฐาน</li> <li>การดำเนินการ</li> <li>แบบลำรวจฐานข้อมูล (นฝ.1)</li> <li>แบบลำรวจรายเดือน (นฝ.2)</li> <li>ขยะเปิยก</li> <li>แบบรายงานผลการดำเนินการ<br/>ทำจัดผักดนขวาของ อปก.</li> <li>รายงานข้อมูล</li> <li>๔</li> <li>แจ้งปัญหาการใช้งาน</li> <li>๑</li> <li>ญัมีอการใช้งานระบบ</li> </ul> |                                                                        |            |
|                                                                                                    | ณึงข้อมูลจากเดิงมก่อนหน้า<br>วันที่มีการจัดเก็บข้อมูล<br>ปันทึก กลันไป |            |
|                                                                                                    |                                                                        |            |

หากท่านอัปโหลดข้อมูลที่ไม่ถูกต้อง แล้วกดบันทึกทันที ระบบจะไม่บันทึกข้อมูลดังกล่าวให้ และจะแจ้งเตือน ให้ท่านกดปุ่มตรวจสอบข้อมูล(ตามภาพข้างล่าง) เพื่อช่วยอำนวยความสะดวกในการหาข้อบกพร่องในเบื้องต้น ของไฟล์ที่มีการอัปโหลดขึ้นมา โดยหากมีกรณีดังกล่าวเกิดขึ้นขอให้ท่านแก้ไขข้อมูลและ "อัปโหลดข้อมูลการดำเนินการขยะเปียก"ที่ถูกต้องขึ้นมาใหม่อีกครั้งเพื่อบันทึกข้อมูลที่ถูกต้องเข้าสู่ระบบ

|                                                                    | !                                                                                                    |        |
|--------------------------------------------------------------------|----------------------------------------------------------------------------------------------------|--------|
| <b>ทะเบียนข้อมูลครัวเรือนที่จัด</b><br>ข้อมูลครัวเรือนและประชากร เ | กรุณากดปุ่มตรวจสอบข้อมูลก่อนการ <sup>น</sup><br>บันทึก<br>ต <sub>าสง</sub>                                                  |        |
| จำนวนครัวเรือนทั้งหมดใน เทศ                                        | บาลตำบลแม่จัน : 3 ครัวเรือน                                                                                                 |        |
|                                                                    | ผลรวมการนำเข้าข้อมูลของ อปท. ที่มีการจัดทำถังขยะเปียก<br>ชื่อไฟล์ ข้อมูลขยะเบียก เทศบาลดำบลแม่จัน ประจำเดือน ตุลาคม พ.ศ. 25 | 65.xls |

เมื่อท่านนำเข้าข้อมูลที่ถูกต้อง หลังกดปุ่มตรวจสอบแล้วนั้นระบบจะแจ้งเตือนให้ท่านกดบันทึก เพื่อนำข้อมูลเข้าสู่ระบบหากไม่มีการกดบันทึกหลังการอัปโหลดข้อมูลจะไม่ถือว่ามีการนำเข้าข้อมูลในครั้งนั้น ขอให้ท่านกดปุ่มบันทึกข้อมูลทุกครั้ง

เมื่อท่านบันทึกข้อมูลแล้วข้อมูลที่กดบันทึกครั้งล่าสุดจะทับข้อมูลที่มีอยู่ก่อนหน้านั้น(โดยจะเกิดขึ้นเมื่อมีการ แก้ไขข้อมูลในเดือนนั้นๆ มิได้เชื่อมต่อหรือทับไฟล์จากข้อมูลที่มีการบันทึกอยู่ในรายการที่เป็นคนละเดือน) ตัวอย่างเมื่อท่านกดปุ่มตรวจสอบข้อมูลแล้วข้อมูลถูกต้อง

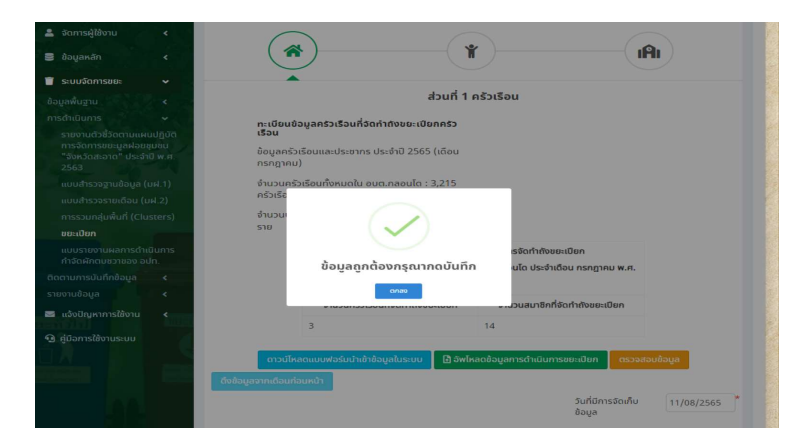

้ตัวอย่างเมื่อท่านกดปุ่มบันทึกข้อมูล ขอให้ท่านรอจนกว่าระบบจะเด้งข้อความว่า บันทึกข้อมูลเรียบร้อย

|                                                                                   |                        | 1500                                                                    |                                                      |                                                                                 |              |            |
|-----------------------------------------------------------------------------------|------------------------|-------------------------------------------------------------------------|------------------------------------------------------|---------------------------------------------------------------------------------|--------------|------------|
| 🚨 จัดการผู้ใช้งาน                                                                 | <                      | ข้อมลครัวเรือนและประชากร ประจำปี 2565                                   | (เดือน                                               |                                                                                 |              |            |
| 🛢 ข้อมูลหลัก                                                                      | <                      | กรกฎาคม)                                                                |                                                      |                                                                                 |              |            |
| 👕 ระบบจัดการขยะ                                                                   | •                      | จำนวนครัวเรือนทั้งหมดใน อบต.สันป่ายาง :<br>ครัวเรือน                    | 1,745                                                |                                                                                 |              |            |
| ข้อมูลพื้นฐาน                                                                     | < 1.                   | จำนวนประชากรทั้งหมดใน อน เส้นเบาง :                                     | 5,261                                                |                                                                                 |              |            |
| การดำเนินการ                                                                      | ~                      | ราย                                                                     |                                                      |                                                                                 |              |            |
| รายงานตัวชี้วัดตามแผนเ<br>การจัดการขยะมูลฝอยชุม<br>"จังหวัดสะอาด" ประจำปี<br>2563 | ปฏิบัต<br>เชิน<br>พ.ศ. | กรุณารอสักค<br>หลรมกรมายน้ำ<br>ระเพลบอุใจมะเบอน<br>ห้ามปิดหน้าจอ หรือกด | รู้<br>อมูลของ อป<br>อลู่ผล<br>มระกรสวนด<br>เป็มรีโท | ปท. ที่มีการจัดทำถังขยะเบียก<br>ตำบลสันน้ายาง ประจำเดือน ตุลาคเ<br><b>ไว้ไป</b> | า พ.ศ.       |            |
| แบบสำรวจฐานข้อมูล (ม                                                              | 4.1)                   |                                                                         |                                                      |                                                                                 |              |            |
| แบบสำรวจรายเดือน (มฝ                                                              | l.2)                   | จำนวนครัวเรือนที่จัดทำถังขย                                             | ะเปียก                                               | จำนวนสมาชิกที่จัดทำถังขยะแ                                                      | ปียก         |            |
| การรวมกลุ่มพื้นที่ (Clust                                                         | ters)                  | 3,100                                                                   |                                                      | 8,223                                                                           |              |            |
| ขยะเปียก                                                                          |                        |                                                                         |                                                      |                                                                                 |              |            |
| แบบรายงานผลการดำเนิเ                                                              | นการ                   | ดาวน์โหลดแบบฟอร์มนำเข้าข้อมูลในระบบ                                     | 🖪 อัพโหล                                             | ลดข้อมูลการดำเนินการขยะเปียก                                                    | ตรวจสอบข้อมู | ja 👘       |
|                                                                                   | ເ.<br>ດົນນ້ອມູະ        |                                                                         |                                                      |                                                                                 |              |            |
| ดดตามการบันทึกข้อมูล                                                              |                        |                                                                         |                                                      | วันที่มีกา                                                                      | รวัดเอ็ม     | 1/00/2565  |
| รายงานข้อมูล                                                                      | <                      |                                                                         |                                                      | ข้อมูล                                                                          | Sociality (  | 11/09/2005 |
| 🐱 แจ้งปัญหาการใช้งาน                                                              | <                      |                                                                         |                                                      |                                                                                 |              |            |

เมื่อระบบแจ้งเตือนตามภาพด้านล่าง จึงจะถือว่าข้อมูลของท่านถูกบันทึกลงระบบของเดือนนั้นเรียบร้อยแล้ว

| dayakin C   subionsaus C   dayakingu C   reschilduns mgaugis   subionsausukalaugubu Sinsta   -audukasogrubaya (uk.1)   -audukasogrubaya (uk.1)   -aud                                                                                                    | 💄 จัดการผู้ใช้งาน 🛛 🖌  | ระบบจัด       | าการขยะ 🖸 เ   | มยะเปียก       |                |      |             |                        | WST008      |
|----------------------------------------------------------------------------------------------------|------------------------|---------------|---------------|----------------|----------------|------|-------------|------------------------|-------------|
| suuðansou:            dajaňugu,            nssintauns            nssintauns            nssintauns            nssintauns            nssintauns            nssintauns            nssintauns            nssintauns            nssintauns            nssintauns            nudstasserundau (ut 2)            nssunsiphiluti (Clusters)            nudstasserundau (ut 2)            nussunsiphiluti (Clusters)            nussunsiphiluti (Clusters)            nussunsiphiluti (Clusters)            nussunsiphiluti (Clusters)            nussunsiphiluti (Clusters)            nussunsiphiluti (Clusters)            nussunsiphiluti (Clusters)            nussunsiphiluti (Clusters)            nunguugi di duastruide            nunguugi di duastruide            nunguugi di duastruide            nunguugi di duastruide            nunguugi di duastruide <th>🛢 ข้อมูลหลัก &lt;</th> <th></th> <th></th> <th></th> <th></th> <th></th> <th></th> <th></th> <th></th>                                                                                                    | 🛢 ข้อมูลหลัก <         |               |               |                |                |      |             |                        |             |
| <ul> <li>ອ້ອງແກ້ນອີງແມ່ງ ເຊິ່ງ ເຊິ່</li></ul> | 🗐 ระบบจัดการขยะ 🗸 🗸    | <b>Q</b> ค้นห | าขยะเปียก     |                |                |      |             |                        |             |
| mgaugs                                                                                                    |                        | จังหวัด       |               |                |                |      | อ่าเภอ      |                        |             |
| ອາມາດ         ອາມາດ           ອັນດີ         ອັນດີ           ອັນດີ         ອັນດີ           ອັນອັນອັນອັນອັນອັນອັນອັນອັນອັນອັນອັນອັນອ                                                                                                    |                        | กาญ           | จนบุรี        |                |                | ~    | ด่านมะขามเ  | ตี้ย                   | ~           |
|                                                                                                    |                        | ອ <b>ປກ.</b>  |               |                |                | ~    |             |                        |             |
| แปนก้อวองในกับ (ม1.2)         เป็อบบริษัทน         เป็อบ           กรรวมกลุ่มคันที่ (Clusters)         แสดงทั้งหมด         เสดงทั้งหมด            ขะเปิดก         แสดงทั้งหมด         เสดงทั้งหมด             กังสังกัดแขนรายของปก.         กับที่ แสดง         เป็นที่กับข้อมูลเรียบร้อย          เสดงทั้งหมด            ชักส่ง อิงหรือ         เป็นที่กับข้อมูลเรียบร้อย         ระยะ และ         ระยะ และ          เสดงทั้งหมด            ชักส่ง อิงหรือ         เป็นที่กับข้อมูลเรียบร้อย         ระยะ และ         ระยะ และ           เสดงทั้งหมด             ชักส่ง อิงหรือ         เป็นที่กับข้อมูลเรียบร้อย                                                                                                    |                        |               |               |                |                |      | -           |                        |             |
| <ul> <li>การรวมหรุ่มพื้นที่ (Clusters)<br/>ขยะเมือก<br/>แปรายงามผลการดำเนินการ<br/>กำรังมักลายวายของ มนก.</li> <li>ดับกามกรมันก์ก่อนูล</li> <li>รายงามผ้อมูล</li> <li>สำนับ จังหรัด</li> <li>มันทึกขั้อมูลเรียบร้อย</li> <li>มันทึกขั้อมูลเรียบร้อย</li> <li>มันทึกขั้อมูลเรียบร้อย</li> <li>มันทึกขั้อมูลเรียบร้อย</li> <li>มันทึกขั้อมูลเรียบร้อย</li> <li>มันทึกขั้อมูลเรียบร้อย</li> <li>มันทึกขับมูลเรียบร้อย</li> <li>มันทึกขับมูลเรียบร้อย</li> <li>มันของประการยุม</li> <li>มันของประการยุม</li> <li>มันของประการยุม</li> <li>มันของประการยุม</li> <li>มันของประการยุม</li> <li>มันของประการยุม</li> <li>มิสูงสามา อุปก</li> <li>มีสูงสาม 3</li> </ul>                                                                                                    |                        | UVUUS         | บาณ           |                |                |      | เดอน        |                        |             |
| ขยะเปียก         เมนาราชานหลกกรดำเนินการ<br>กำรังสักขนงรามของ สน่ก.         กับเกิดขึ้งบูลเรียบร้อย         เพิ่มช้อยูลเรียบร้อย           Consunsational (กก่อน)           บันทึกชั้งบูลเรียบร้อย          เพิ่มช้อยูลเรียบร้อย           2         เก่อปัญหาการใช้งามระบบ         1         กาญจนบุรี         ดำนนะยามเดีย         อบต กลอนโด         2565         กับเยาย         รอยัมยันจาก อปก.                                                                                                    |                        | แสดง          | วทั้งหมด      |                |                |      | เดงทั้งหม   | 0                      | ~           |
| แมนระบอานผลการดำเนินการ<br>กำรัสมักสนอรายขอ จ.ปก.         กับเทา         แสดง         เสียบ้อยู่ล           ดัดสามการอับใก้ใช้บูล<br>รายงามใสมูล         •         บันทึกช้อมูลเรียบร้อย         •         •           แล้งปฏิบุทการใช้งามระบบ         •         •         •         •         •         •         •         •         •         •         •         •         •         •         •         •         •         •         •         •         •         •         •         •         •         •         •         •         •         •         •         •         •         •         •         •         •         •         •         •         •         •         •         •         •         •         •         •         •         •         •         •         •         •         •         •         •         •         •         •         •         •         •         •         •         •         •         •         •         •         •         •         •         •         •         •         •         •         •         •         •         •         •         •         •         •         •         • <th></th> <td></td> <td></td> <td></td> <td>1</td> <td></td> <td></td> <td></td> <td>_</td>                                                                                                    |                        |               |               |                | 1              |      |             |                        | _           |
| อักสามการบันทึกข้อมูล         รับนทึกข้อมูลเรียบร้อย           อางจานอิญูล         สำลับ จังหวิด         มน สถานการยับยับของ อปก.           21 เกิดข้ายการใช้งาน         1         กาญจนปุรี         อบดาลอมโด         2565         กับชายน         รอยินยันจาก อปก.         Q         C           31 กาญจนปุรี         ยามนะกามหลื่ย         อบด.กลอมโด         2565         กับชายน         รอยินยันจาก อปก.         Q         C           32 เกิดข้ายการใช้งานระบบ         2         กาญจนปุรี         ตามนะกามหลีย         อบด.กลอมโด         2565         สิงหาคน         รอยินยันจาก อปก.         Q         C           33         กญจนปุรี         ต่านนะกามหลีย         อบด.กลอมโด         2565         กรกฐาน รอยินยันจาก อปก.         Q         C           หน้าละ 10:         1         1         1         1         1         1         1         1         1         1         1         1         1         1         1         1         1         1         1         1         1         1         1         1         1         1         1         1         1         1         1         1         1         1         1         1         1         1         1         1         1         1                                                                                                    |                        | ค้นหา         | แสดง          |                | $\sim$         |      |             |                        | ເพົ່ມข้อมูล |
| ราชอามส์อนูล < สำนับ จังหวัด จังหวัด มาวาร - มน สถานการยืนยับของ อน่า.<br>Sa แต่งปัญหาการใช้งาน < 1 กาญจนบุรี ด่านนะยามเตี้ย อนต.กลอนโด 2565 กันยายน รอยืนยันจาก อปก                                                                                                    |                        | _             |               | บันทึกใ        | เอมูลเรียบร้อง | IJ   |             |                        | _           |
| <ul> <li>แล้งปัญหากรไล้งาน &lt;</li> <li>1 กาญจนบุรี ด่านมะยามเดี้ย อบต.กลอนโด 2565 กับยายน รอยืมยันจาก อปก.</li> <li>3 กัญจนบุรี ด่านมะยามเดี้ย อบต.กลอนโด 2565 สิงหาคน รอยิมยันจาก อปก.</li> <li>3 กาญจนบุรี ด่านมะยามเดี้ย</li> <li>3 กาญจนบุรี ด่านมะยามเดี้ย</li> <li>4 กาญจนบุรี ด่านมะยามเดี้ย</li> <li>5 กับ ธายน รอยิมยันจาก อปก.</li> <li>6 เรีย</li> <li>7 กาญจนบุรี ด่านมะยามเดี้ย</li> <li>6 กาญจนบุรี กามมะยามเดี้ย</li> <li>7 กาญจนบุรี กามมะยามเดี้ย</li> <li>7 กาญจนบุรี กามมะยามเดี้ย</li> <li>9 กาญจนบุรี กามมะยามเดี้ย</li> <li>9 กาญจนบุรี กามมะยามเดี้ย</li> <li>9 กาญจนบุรี กาญจนบุรี กามมะยามเดี้ย</li> <li>9 กาญจนบุรี กามมะยามเดี้ย</li> <li>9 กาญจนบุรี กาญจนบุรี กามมะยามเดี้ย</li> <li>9 กาญจนบุรี กาญจนบุรี กามมะยามเดี้ย</li> <li>9 กาญจนบุรี กาญจนบุรี กาญจนบุรี กามมะยามเดี้ย</li> <li>9 กาญจนบุรี กาญจนบุรี กาญจนบุร</li></ul>                                                                                                    |                        | ສຳດັບ         | จังหวัด       |                |                | -    | au          | สถานะการยืนยันของ อปท. |             |
| <ul> <li>๑ สู่มีอากรใช้งานระบบ</li> <li>2 กาญจนบุรี ด้านมะยามเตีย อบต.กลอนโด 2565 สิงหาคม รอยิมย์นจาก อปก.</li> <li>๑ ๔ ๔</li> <li>3 กาญจนบุรี ด้านมะยามเตีย อบต.กลอนโด 2565 กรกฎาคม รอยิมย์นจาก อปก.</li> <li>๑ ๔ ๔</li> <li>๓-น้ำละ 10: </li> <li>1 ส่ง 3 จาก 3</li> </ul>                                                                                                    | 🜌 แจ้งปัญหาการใช้งาน < | 1             | กาญจนบุรี     | ด่านมะขามเตี้ย | อบต.กลอมโด     | 2565 | กันยายน     | รอยืนยันจาก อปท.       |             |
| 3 ภาญจบบุรี ด่านมะยามเดี่ย อบต.กลอนได 2565 กรกฎาคม รอยืมยันจาก อปก. 💽 💋                                                                                                    | 😟 คู่มีอการใช้งานระบบ  | 2             | กาญจนบุรี     | ด่านมะขามเตี๋ย | อบต.กลอนโด     | 2565 | สิงหาคม     | รอยืนยันจาก อปท.       | <b>Q</b>    |
| หม้าละ 10 : 👻 1 ถึง 3 จาก 3                                                                                                    |                        | 3             | กาญจนบุรี     | ด่านมะชามเตี้ย | อบต.กลอนโด     | 2565 | กรกฎาคม     | รอยืนยันจาก อปท.       | <b>Q</b>    |
|                                                                                                    |                        |               | หน้าละ 10 : 💙 |                |                | 1    | ถึง 3 จาก 3 |                        |             |